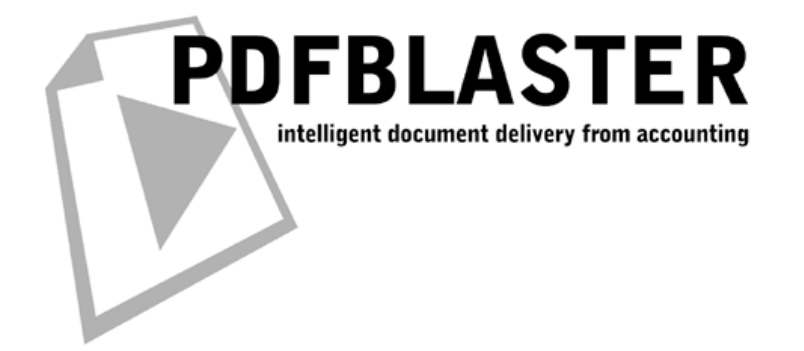

PDFBlaster QuickStart Guide

# For Accountmate For SQL

Revised: Thursday, February 16, 2006

www.pdfblaster.com | support@pdfblaster.com

#### Installing PDFBlaster

| 🔂 PDFBlaster Setup                                  | ×                                                                                                    |
|-----------------------------------------------------|----------------------------------------------------------------------------------------------------|
| FBLASTER                                            | Welcome to PDFBlaster Setup<br>Wizard<br>The Setup Wizard will install PDFBlaster on your computer.<br>Click Next to continue or Cancel to exit the Setup Wizard. |
| intelligent<br>document delivery<br>from accounting | <b>data</b> fabrication                                                                                                    |
|                                                     | < Back Next > Cancel                                                                                                    |

Make sure you have already downloaded the latest version of PDFBlaster (http://www.pdfblaster.com/download) and your activation code available.

Double-click the pdfblaster.exe program to start the install.

You will be presented with the screen show above. Click Next to continue.

When asked, Click the "I accept the terms in the License Agreement" option.

Then, Click Next to continue.

Then, Choose the folder location where you want PDFBlaster to be installed. The default, which is suggested for most users, is C:\Program Files\DataFab\PDFBlaster.

Click Next again to continue.

Finally, Click the Install button to begin the installation.

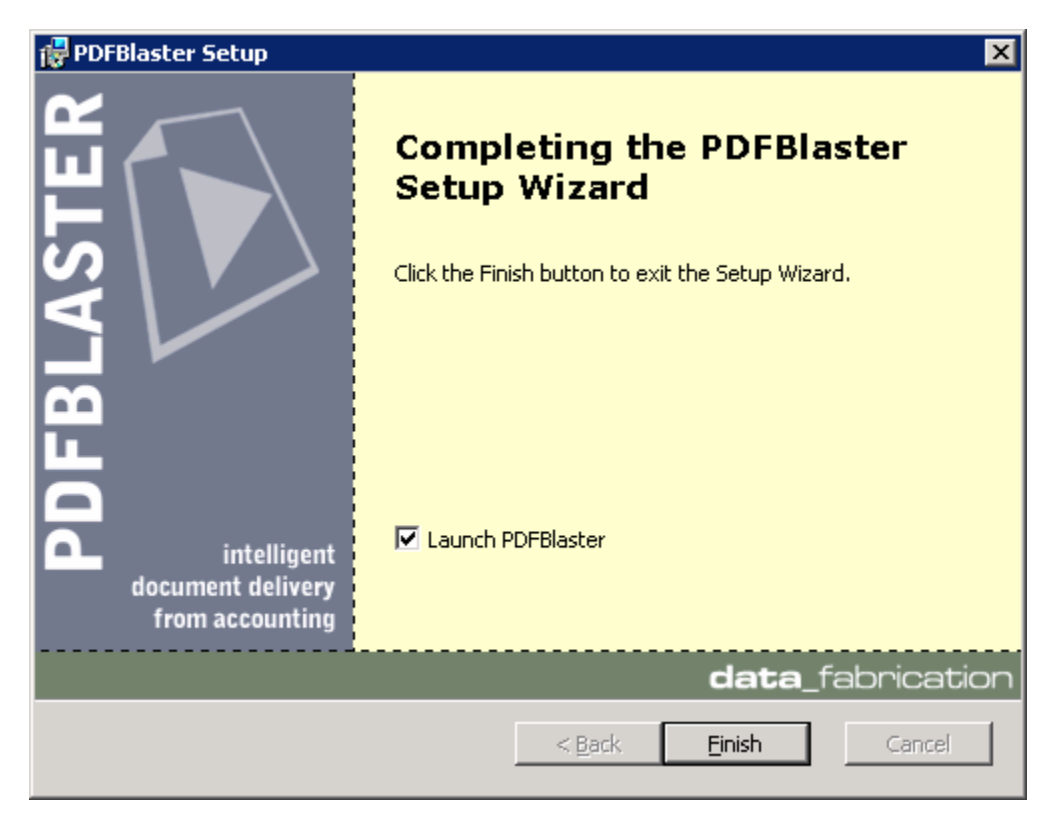

# Completing the PDFBlaster Setup Wizard

Once the PDFBlaster setup wizard has completed you may be prompted to reboot your computer in some cases. If this happens be sure to reboot your computer immediately to ensure that the PDFBlaster installation completes successfully.

If you don't need to reboot, you'll have the option to launch PDFBlaster by checking the appropriate check box.

Click Finish to complete the installation.

| PDFBlas          | iter                        |                  |                 |                  |                             | _ 🗆 >     |
|------------------|-----------------------------|------------------|-----------------|------------------|-----------------------------|-----------|
| ile <u>E</u> dit | <u>C</u> ustom <u>H</u> elp |                  |                 |                  |                             |           |
| Outbox           | Settings Cus                | stom Queries     | Send Log Ar     | chiving          |                             |           |
| Unsent           | Jobs:                       |                  |                 |                  |                             |           |
| Job ID           | Owner                       | Status           | Туре            | To C             | ompany                      | To Name   |
|                  |                             |                  |                 |                  |                             |           |
|                  |                             |                  |                 |                  |                             |           |
|                  |                             |                  |                 |                  |                             |           |
| -                | PDFBlaster                  |                  |                 |                  |                             | ×         |
|                  | Ŷ                           | Vould you like t | o check for a n | ew version       | now?                        |           |
|                  |                             |                  |                 |                  |                             |           |
|                  |                             |                  |                 |                  |                             |           |
|                  | -                           |                  |                 |                  |                             |           |
| L                |                             |                  | _               |                  |                             |           |
|                  |                             |                  |                 |                  |                             | Þ         |
|                  |                             |                  |                 | <b>k</b><br>lete | 🗐<br><u>R</u> efresh Outbox | 🗐<br>Send |
|                  |                             |                  |                 |                  |                             |           |
|                  |                             |                  |                 |                  | J                           | 2         |

# Starting PDFBlaster For the First Time

The PDFBlaster Control Panel can be started from your Windows Start menu. Look for Start -> Program Files -> PDFBlaster -> PDFBlaster Control Panel and click on this link when you find it.

When PDFBlaster starts up for the first time, it will ask you if you want to check for updates to this program. Click "No" for now.

NOTE: In the future, It's a good idea to click "Yes" to check for any updates. This way you can be sure you have the latest version of the PDFBlaster software. If you select "No", PDFBlaster will remind you every 30 days to check for updates.

## Select Your Accounting System

| 🕞 PDFBlaster Setup Wizard                           | ×                                                                                                    |
|-----------------------------------------------------|----------------------------------------------------------------------------------------------------|
| intelligent<br>document delivery<br>from accounting | Please select the accounting system you want to link to. The selected accounting system must match the accounting system assigned to your activation code Link To: Visual Accountmate (SQL) |
| <u>Cancel</u> <u>H</u> elp                          | < Back Next > Finish                                                                                                    |

If this is the first time you are running the PDFBlaster Control Panel, you will asked to complete a quick 5 step setup wizard that will help you link PDFBlaster to your accounting system, configure your email server settings (for sending PDF emails) and activate your software.

The first step is to select your accounting system from the drop-down list.

Choose Visual Accountmate (SQL)

Click the Next button

## Linking To Your Accountmate For SQL Server Database

| 🕞 PDFBlaster Setup Wizard            |                                                                   |                                                                                                   | × |
|--------------------------------------|-------------------------------------------------------------------|---------------------------------------------------------------------------------------------------|---|
| TER                                  | Please enter your a<br>that depending on y<br>require case sensit | ccounting database login settings. Note<br>rour database, values entered here may<br>ive entries. |   |
| AS                                   | Server Name or IP:                                                | myvamsqlserver                                                                                    |   |
|                                      | Company ID:                                                       | 999                                                                                               |   |
| document delivery<br>from accounting | User Name:<br>Password:                                           |                                                                                                   |   |
|                                      |                                                                   | ☑ Use Integrated Windows Security                                                                 |   |
|                                      | 1                                                                 |                                                                                                   | _ |
| Help                                 |                                                                   | < Back                                                                                            |   |

Enter the Server name or IP address of the server that runs the instance of SQL Server that contains your Accountmate For SQL Server database.

Next, type in (or select) the name of the SQL Server database that contains your Accountmate For SQL Server database. Make sure you select the actual company database, not the Accountmate System database.

Enter the 3 digit company ID of the Accountmate company you wish to link to.

Enter a valid SQL server user name and password that has been set up to access the SQL Server database. If you are using Integrated Windows Security, your windows login will be used as the login ID to access the database, so simply check this option.

If you do not know what the correct values are for this screen, please consult your network administrator or database administrator.

Click the Next button to continue.

| PDFBlaster Setup Wizard                             |                                                                                                    | X |
|-----------------------------------------------------|----------------------------------------------------------------------------------------------------|---|
| intelligent<br>document delivery<br>from accounting | You are now ready to test your accounting link. Click the<br>[Test Link] button to test your settings. |   |
| Cancel Help                                         | < Back Next > Finish                                                                                   |   |

## **Testing Your Accounting Database Link**

Click the Test Link button to test the link between PDFBlaster and your accounting system.

If the information you entered is correct you will see a "Connection Succeeded" result message like the one shown above

If the test link fails, most likely you have entered in incorrect accounting database information. Please contact your network administrator to obtain the correct settings.

Click the OK button to dismiss the Connection Succeeded dialog.

Click the Next button to continue

| PDFBlaster Setup Wizard                             |                                                                                                    |                                                                                                    | × |
|-----------------------------------------------------|----------------------------------------------------------------------------------------------------|----------------------------------------------------------------------------------------------------|---|
| intelligent<br>document delivery<br>from accounting | Please enter your<br>information will b<br>attachments or or<br>From Company:<br>From Name:<br>From Email: | a personal contact information. This         a used when sending PDF email         a your fax cover sheet.         ABC Distribution and Service Corp.         Joe Andrews         jandrews@abcdistributing.com |   |
| <u>C</u> ancel <u>H</u> elp                         |                                                                                                    | < Back                                                                                                    |   |

## **Entering Your Personal Contact Information**

If your link to your accounting system was successful, your From Company name should be prefilled. You can override this value by typing in your Company name as you wish it be viewed when sending faxes and emails through PDFBlaster.

Enter your From Name, which is typically your personal name. However, you may want to use a more generic from name such as "ABC Sales" if you want to not have your own name appear in faxes and PDF Emails.

Enter your from email address, which is typically your own company email address. Again, if you elect to use a more generic from name, you can change this from email setting to match an email alias that has been set up on your mail server, such as sales@abcdistributing.com.

## Configuring PDFBlaster To Work With Your SMTP Server

| 🕞 PDFBlaster Setup Wizard                           | 1                                                                                                    | ×     |
|-----------------------------------------------------|----------------------------------------------------------------------------------------------------|-------|
| intelligent<br>document delivery<br>from accounting | Please enter your outgoing SMTP mail server settings. If this is an evaluation copy you can skip this step for now but you will need to configure your SMTP settings once your software has been purchased.         Outgoing Mail Server:       mail.abcdistributing.com         Outgoing Mail Server Port:       25         User Authentication Required |       |
| ፈ                                                   | Test SMTP Settings                                                                                                    |       |
| Cancel Help                                         | < Back Next > Einish                                                                                                    | ]<br> |

If you plan on sending PDF emails through PDFBlaster, you'll need to enter your outgoing mail server information in this step. If you use Microsoft Outlook as your email client you can look at the email account settings in Outlook to get the information needed here. Otherwise, if you don't know what your outgoing SMTP server settings are you will need to contact.

If your mail server requires authentication, check the appropriate box and enter your mail server login and password. You'll also need to know the "Authentication method", but in most cases, this is simply NONE. Some high-security mail servers use other methods but if you're not exactly sure what to use, try the NONE setting.

NOTE: Important note about your entered email address and your outgoing SMTP server:

Many outgoing mail servers are increasingly being "locked down" to prevent usage by unauthorized email spammers. If you have trouble connecting to your outgoing mail server from PDFBlaster, make sure that the email address you entered is already set up in your mail server configuration. For example, you may have entered sales @abcdistributing.com as you from email address, but there is no sales @abcdistributing.com email alias set up on your mail server. If this is the case, either have your mail administrator add this email address, or else use your personal company email address as your from email address in PDFBlaster.

| PDFBlaster Setup Wizard                             | Please enter your outgoing SMTP mail server settings. If this is an evaluation copy you can skip this step for now but you will need to configure your SMTP settings once your software has been purchased. |
|-----------------------------------------------------|----------------------------------------------------------------------------------------------------|
| intelligent<br>document delivery<br>from accounting | Outgoing M Outgoing M SMTP Settings Test Was Successful! OK                                                                                                    |
| 4                                                   | Test SMTP Settings                                                                                                    |
| Cancel Help                                         | < Back Next > Einish                                                                                                    |

### **Testing Your SMTP Mail Server Settings**

After you enter your outgoing SMTP server settings, click the Test SMTP Settings button to test your configuration. If you settings are correct you will see a response dialog like to one shown above.

If your SMTP test fails it is most likely because one or more of your outgoing SMTP mail server settings was incorrect or that your authentication failed when PDFBlaster tried to contact your mail server. Please check with your ISP or network administrator to obtain the correct outgoing SMTP mail server settings.

If you test was successful, click Next to continue.

| PDFBlaster Setup Wizard | Please enter your assigned software activation code. You must be able to connect to the Internet to proceed past this step.         Activation Code:       999999-999999999 |
|-------------------------|----------------------------------------------------------------------------------------------------|
| Cancel <u>H</u> elp     | < Back Next > Finish                                                                                                    |

## **Entering Your PDFBlaster Activation Code**

Please enter the activation code provided to you via email or from your PDFBlaster reseller. Make sure you enter the number exactly as it is provided, including the dash.

Click Next to continue.

After entering your activation code you will see a screen indicating that your activation code has been accepted by the system.

Then, Click the Finish button to exit the wizard.

NOTE: Important Note about failed activation attempts:

If you software activation attempt fails, it is most likely due to one of the following scenarios:

You entered an incorrect activation code You entered a valid activation code but are linking to an accounting system that is different than the one you signed up for You exceeded the allowable license count limit for your account.

If you are using PDFBlaster in trial mode, you can only install PDFBlaster on a single workstation. If you have already purchased PDFBlaster, then you may have run out of available license activations, in which case you will need to purchase more license activations.

## Printing To PDFBlaster From Accountmate For SQL Server

| National Office Supply, Inc.   Sales Order   12/08/05   Image: Sales Order   My AccountMate Shortcuts   My AccountMate Shortcuts   My AccountMate Help   My AccountMate Help   My AccountMate Help   My AccountMate Help   My AccountMate Help   My Recent Documents   Image: Sole Sole Sole Code   Sole Sole Sole Sole Sole Code   Sales Fax Code Listing   Sales Fax Code Listing   System Remark Listing   Bank Account Listing   Currency Code Listing | AccountMate 6.5 for SQL Licensee: Acc                                                                                                | ountMate Business | Partner                                                                                                    |                                                                                                    |              |
|----------------------------------------------------------------------------------------------------|----------------------------------------------------------------------------------------------------|-------------------|----------------------------------------------------------------------------------------------------|----------------------------------------------------------------------------------------------------|--------------|
| Print Pick List<br>Print Packing Slip<br>Advanced Billing Report<br>Sales Order Reports<br>Blankgt Sales Order Reports<br>Unventory Reports<br>Inventory Reports<br>Inventory Type Listing<br>Reyenue Code Listing<br>Freight Reports<br>Sales Tax Code Listing<br>Pay Code Listing<br>System Remarks Listing<br>Bank Account Listing<br>Currency Code Listing                                                                                             | National Office Supply, Inc.<br>Sales Order                                                                                          | Iransactions      | Reports<br>Print Sales Ord                                                                                                    | Maintenance                                                                                                    | Housekeeping |
|                                                                                                    | My AccountMate Shortcuts<br>My Programs<br>My Group Shortcuts<br>My AccountMate Help<br>My Recent Documents<br>My Internet Favorites |                   | Print Pick List<br>Print Packing S<br>Advanced Billin<br>Sales Order Rep<br>Inventory Rep<br>Inventory Rep<br>Inventory Type<br>Revenue Code<br>Ereight Report<br>Salesperson Lis<br>Sales Tax Code<br>Pay Code Listin<br>System Remart<br>Bank Account I<br>Currency Code | lip   lip   lip |              |

Once your PDFBlaster Control Panel is linked to your accounting system and configured correctly, all you need to do is print your accounting documents (invoices, statements, purchase orders, etc.) from your accounting system and select the PDFBlaster printer as the selected printer.

For example, suppose you want to send out your sales orders from Accountmate. Open the Sales Order module and click Reports -> Print Sales Order as shown above.

# Printing To PDFBlaster From Accountmate For SQL Server

| 🏴 Print Sales Order                                                        |                                                                                          |                                        |                    |                                             |                                       |                              |              |
|----------------------------------------------------------------------------|------------------------------------------------------------------------------------------|----------------------------------------|--------------------|---------------------------------------------|---------------------------------------|------------------------------|--------------|
| Macro: SYSTEM DEFAULT                                                      | 💽 🔍 Pre <u>v</u> iew                                                                     | 실 <u>P</u> rint                        | 💆 Prin <u>t</u> er | Motes                                       | <u>B</u> atch                         | C Export                     | <u>е М</u> а |
| Type<br>© Detail<br>© Subtotal<br>© Grand Total<br>Sort By<br>SO #         | Criteria<br>SO #<br>Customer #<br>Entry Date<br>Order Date                               |                                        | From               | <u>e</u>                                    |                                       |                              | [Range]      |
| Individual SO #                                                            | Alignment Test Only     Include Voided Sale     Include Request Da     Suppress Backgrou | y<br>:s Orders or Q<br>ate<br>nd Color | uotes              | C All Unprin<br>C All Printed<br>Printed an | ted Sales<br>I Sales Or<br>nd Unprint | Orders<br>rders<br>ed S.O.'s |              |
| Report Header                                                              | Hide Credit Card #     C Encrypt Credit Card     Show Credit Card #                      | 1#<br>¥                                |                    | Sales Ord<br>C Sales Que                    | ler<br>ote                            |                              |              |
| Include Time Include Printed By                                            |                                                                                          |                                        |                    |                                             |                                       |                              |              |
| <ul> <li>Use Times New Roman Font</li> <li>Use Courier New Font</li> </ul> |                                                                                          |                                        |                    |                                             |                                       |                              |              |
| •                                                                          |                                                                                          |                                        |                    |                                             |                                       |                              |              |

Enter and range criteria to filter your sales order output. In our example we are going to print all sales order from all dates and customers, including reprints.

Next click the Printer button.

# Printing To PDFBlaster From Accountmate For SQL Server

| Sales Order                   | - Print    | ? ×                           |
|-------------------------------|------------|-------------------------------|
| Printer                       |            |                               |
| <u>N</u> ame:                 | PDFBlaster | Properties                    |
| Status:                       | Ready      |                               |
| Type:                         | PDFBlaster |                               |
| Where:                        | PDFBlaster |                               |
| Comment:                      |            | 🔲 Print to file               |
| Print range                   | ,          | Copies                        |
| <ul> <li><u>A</u>I</li> </ul> |            | Number of <u>c</u> opies: 1 📑 |
| O Pages                       | to: 0      |                               |
| C <u>S</u> elec               | tion       |                               |
|                               |            | OK Cancel                     |

Make sure you select PDFBlaster as your output printer. If it's not your default printer change the printer name dropdown and select PDFBlaster as the printer.

Your accounting system will then start printing your sales orders to the PDFBlaster printer

# **Printing To PDFBlaster**

| llnaant      |               |          |             |                        |              |
|--------------|---------------|----------|-------------|------------------------|--------------|
| Unsent Jobs: |               |          |             |                        |              |
| Job ID       | Owner         | Status   | Туре        | To Company             | To Name 🔺    |
| 00001        | administrator | Not Sent | Sales Order | Marvel Dimensions      | Jeff Austin  |
| 00002        | administrator | Not Sent | Sales Order | Cambridge Computer C   | Thomas Gre   |
| 00003        | administrator | Not Sent | Sales Order | Bates Marketing        | Debra Sim    |
| 00004        | administrator | Not Sent | Sales Order | Ingleham & Company (   | Joseph Litte |
| 00005        | administrator | Not Sent | Sales Order | Bates Marketing        | Debra Sim    |
| 00006        | administrator | Not Sent | Sales Order | Access Communicatio    | Mona Rice    |
| 00007        | administrator | Not Sent | Sales Order | Marvel Dimensions      | Jeff Austin  |
| 80000        | administrator | Not Sent | Sales Order | Marvel Dimensions      | Jeff Austin  |
| 00009        | administrator | Not Sent | Sales Order | Acme Emporium Retail   | Ray Chester  |
| 00010        | administrator | Not Sent | Sales Order | Cambridge Computer C   | Thomas Gre   |
| 00011        | administrator | Not Sent | Sales Order | Bates Marketing        | Debra Sim    |
| 00012        | administrator | Not Sent | Sales Order | Marvel Dimensions      | Jeff Austin  |
| 00013        | administrator | Not Sent | Sales Order | Access Communicatio    | Mona Rice    |
| 00014        | administrator | Not Sent | Sales Order | Corporate Office Syste | Herman Sar   |
| 00015        | administrator | Not Sent | Sales Order | Marvel Dimensions      | Jeff Austin  |
| 00016        | administrator | Not Sent | Sales Order | Fashion Accessories    | Antonio Lou  |
| 00017        | administrator | Not Sent | Sales Order | Bates Marketing        | Debra Sim    |
| 00018<br>◀   | administrator | Not Sent | Sales Order | Access Communicatio    | Mona Rice    |
|              |               |          | <b>.</b>    | <b>a</b> . 1           | <b>a</b>     |

As your sales order jobs are received by the PDFBlaster Control Panel, PDFBlaster will automatically pre-address each sales order in your outbox for you.

Highlight the first job and then click the Send button.

## **Printing To PDFBlaster**

| SmartFind™Results: X                                          |                                                                              |  |  |  |  |
|---------------------------------------------------------------|------------------------------------------------------------------------------|--|--|--|--|
| Company:                                                      | Orange Door & Window Co.                                                     |  |  |  |  |
| Recipient Name:                                               | Harold English, President                                                    |  |  |  |  |
| Recipient Email:                                              | henglish@orange.com                                                          |  |  |  |  |
| Recipient Fax:                                                | 3125551212                                                                   |  |  |  |  |
| Subject:                                                      | Sales Order From Joe Andrews at ABC Distribution and Service Cor             |  |  |  |  |
| CC Email:                                                     |                                                                              |  |  |  |  |
|                                                               | <b></b>                                                                      |  |  |  |  |
| Body:                                                         | To view the attached Sales Order, you need the free Adobe                    |  |  |  |  |
|                                                               | Acrobal Reader, which is available from www.adobe.com.                       |  |  |  |  |
|                                                               |                                                                              |  |  |  |  |
| Archive Comments:                                             |                                                                              |  |  |  |  |
| Any comm                                                      | ments will be stored with your archive of this print tob for others to view. |  |  |  |  |
| Send Rule:                                                    | Always send as fax                                                           |  |  |  |  |
|                                                               |                                                                              |  |  |  |  |
| data_fabrication <u>Attachments</u> <u>Send</u> <u>Cancel</u> |                                                                              |  |  |  |  |
| Please confirm the following SmartFind™ results               |                                                                              |  |  |  |  |

Since your send option was set to "send each print job individually" and "confirm each job" you will be presented with the SmartFind Results confirmation screen shown above. At this point you can select the defaulted recipient and send rule settings, or overwrite them with your own, change the send rule for this job from the drop-down or edit the body of the message (which will appear in the email or on the fax cover sheet).

Since your global send rule was set to "send as a test to my email address" this is the default send rule for this job.

Since you want to send this sales order via fax, click the Send Rule dropdown and change the rule to "Always send as fax".

Now all you have to do is click the Send button to deliver your fax.

After your print job is sent, and entry is added to the Send Log tab, which you can view, print to clear at any time.

That's it!

## **Support and Purchasing**

#### To Obtain Additional Technical Support

Visit our online support site at www.pdfblaster.com/support Email us at support@pdfblaster.com

#### To Purchase PDFBlaster

Contact our sales hotline at 312.264.2378 Email us at sales@pdfblaster.com

## **Extra Information**

The following pages will give you some extra information about the PDFBlaster interface and some advanced options you have.

These items are all optional, and you don't need to configure any of these things to start sending your first trial faxes and emails.

## The PDFBlaster Control Panel

| ß                        | 🗗 PDFBlaster 📃 🗆 🗙                                |       |        |      |                     |         |
|--------------------------|---------------------------------------------------|-------|--------|------|---------------------|---------|
| Eik                      | <u>File Edit Custom H</u> elp                     |       |        |      |                     |         |
|                          | Outbox Settings Custom Queries Send Log Archiving |       |        |      |                     |         |
|                          | Unsent Jobs:                                      |       |        |      |                     |         |
|                          | Job ID                                            | Owner | Status | Туре | To Company          | To Name |
|                          |                                                   |       |        |      |                     |         |
|                          |                                                   |       |        |      |                     |         |
|                          |                                                   |       |        |      |                     |         |
|                          |                                                   |       |        |      |                     |         |
|                          |                                                   |       |        |      |                     |         |
|                          |                                                   |       |        |      |                     | ·       |
|                          |                                                   |       |        |      |                     |         |
|                          |                                                   |       |        |      |                     | []      |
|                          |                                                   |       |        |      |                     |         |
|                          |                                                   |       |        |      |                     | I       |
|                          |                                                   |       |        |      |                     |         |
|                          |                                                   |       |        |      |                     |         |
|                          | ▲                                                 |       |        |      |                     | ▶       |
| design.code.application. |                                                   |       |        |      | ob for more options |         |
| PD                       | PDFBlaster Control Panel                          |       |        |      |                     |         |

PDFBlaster uses an "outbox metaphor" to receive print jobs from the PDFBlaster printer. These jobs will show up in your outbox screen, shown above and identified by the outbox tab at the top. Depending on your Send Rule settings, print jobs will either queue up in your outbox until you send them yourself or they will automatically be delivered as they are received. Please see the next section for more information.

## The PDFBlaster Settings Tab

| 🔂 PDFBlaster                    |                                                    |  |  |  |  |
|---------------------------------|----------------------------------------------------|--|--|--|--|
| <u>File Edit Custom H</u> elp   |                                                    |  |  |  |  |
| Outbox Settings Custom Que      | ries Send Log Archiving                            |  |  |  |  |
| Global Send Rule:               | Accounting Link Settings:                          |  |  |  |  |
| Send as test to my email 💌      | Link To: Best MAS90/200                            |  |  |  |  |
| -PDF Archiving                  |                                                    |  |  |  |  |
| Archive My Print Jobs           | Login Settings Test Link                           |  |  |  |  |
| My Email/Fax Settings:          |                                                    |  |  |  |  |
| From Company:                   | BC Distribution and Service Corp.                  |  |  |  |  |
| From Name:                      | be Andrews                                         |  |  |  |  |
| From Email:                     | e@abcdistributing.com                              |  |  |  |  |
| Cover Page:                     | :\Program Files\DataFab\PDFBlaster\pdfb_cover.rtf  |  |  |  |  |
| Omit cover page on faxes:       |                                                    |  |  |  |  |
| Send Settings:                  |                                                    |  |  |  |  |
| C Send print jobs automatical   | y C Send <u>wi</u> thout confirming each recipient |  |  |  |  |
| Send each print job individu    | ally  O Confirm each recipient before sending      |  |  |  |  |
| C Send print jobs at a specific | time each day 01 💌 : 00 💌 AM 💌                     |  |  |  |  |
| PDFBlaster Control Panel        |                                                    |  |  |  |  |

The PDFBlaster Settings tab contains settings that control how you want to process print jobs in your outbox.

The Global Send rule defines your top-most preference for sending out print jobs, and these can be a combination of fax, email and hard-copy printing. Depending on the recipient data of a particular job, different send methods may be used. For example, suppose you have an invoice that will be sent to Acme Corporation and your global send rule is defined as "fax first otherwise email". The company data for Acme in your accounting system contains an email address but no fax number. When this job is sent through PDFBlaster, it will choose email as the method of delivery because there is no fax number present. Had there been a fax number, then the delivery method would have been internet fax.

The Send Settings section contains options that control how and when your print jobs are sent. If you select "send automatically" then print jobs are sent as they are received in the outbox. You can send jobs individually by highlight the job in the outbox and clicking the Send button. Lastly, you can configure PDFBlaster to send all print jobs in the outbox at a specific time each day. For details on the other options contained on the Settings tab please visit our online help center at www.pdfblaster.com/support.

## **PDFBlaster User Preferences**

| 🕞 PDFBlaster User Preferences                                                  | ×                                                                    |  |  |  |  |
|--------------------------------------------------------------------------------|----------------------------------------------------------------------|--|--|--|--|
| User Preferences                                                               |                                                                      |  |  |  |  |
| Show Control Panel if outbox is not empty                                      | CC me on all sent print jobs                                         |  |  |  |  |
| Enable PDFBlaster Toolbar for Microsoft Word                                   | Error Logging                                                        |  |  |  |  |
| ☑ Preview PDFs when confirming each job                                        | Always Start Minimized                                               |  |  |  |  |
| Clear default attachments after sending                                        | Disable Reseller Branding                                            |  |  |  |  |
| Override Outlook security and allow access to C                                | Verride Outlook security and allow access to Outlook email addresses |  |  |  |  |
| Disable cover page selection or editing for all users on this computer         |                                                                      |  |  |  |  |
| Allow atternate recipients for accounting document print jobs                  |                                                                      |  |  |  |  |
| Fax all print jobs to a specific fax number                                    |                                                                      |  |  |  |  |
| Hard Copy Printing Preferences                                                 |                                                                      |  |  |  |  |
| Print all jobs to hard copy printer after processing regardless of send rule   |                                                                      |  |  |  |  |
| Print only accounting document jobs for which there is no email and fax number |                                                                      |  |  |  |  |
| Ask before printing each job                                                   |                                                                      |  |  |  |  |
| Global <u>A</u> ttachments                                                     | Save And Exit Cancel                                                 |  |  |  |  |

You can access the User Preferences screen by selecting Edit -> Preferences from the PDFBlaster main menu. Most of these options are self-explanatory but the most common preferences are:

Show Control Panel if outbox is not empty – selecting this option will cause the PDFBlaster control panel to pop up as the topmost window reminding you that there are unsent print jobs. Preview PDFs when confirming each job – selecting this option will display a PDF preview using Adobe Acrobat (which must be installed on your computer) when you attempt to send each job. This setting has no effect for auto-send or send at a specific time send modes.

CC me on all print jobs – selecting this option will cause PDFBlaster to send a CC PDF email with attachment of every job you send, regardless of whether the job is a fax, email or print job. CC's are sent to the PDFBlaster From Email address.

Always start minimized – selecting this option will cause PDFBlaster to start in your system tray and out of the way until you double-click on it. Print jobs are still queued and/or processed if PDFBlaster is running in minimized mode.

Hard copy printing preferences. If you have a hard-copy printer defined as your default printer, you can configure PDFBlaster to print every print job regardless of the send rule. This option requires the Adobe Acrobat Reader to be installed on your computer.

Global Attachments – when selecting this option, the files you select as global attachments are appended to every print job you send, regardless of whether it is a fax, email or print job.

www.pdfblaster.com | support@pdfblaster.com